## インボイスのダウンロード方法について

※ はじめに、さいたま市水道局アプリのご登録が必要となります。

 さいたま市水道局アプリ(Webブラウザ版)へログイン後、「ご利用実績」の画面を開きます。 URL: https://saitama-city-waterworks-members.ssk-mizuhanome.jp/login/

| ▶ たま市 ④ 道局アプリ 00 トップ                            | ビービー ¥<br>ご利用実績 お支払い実績 | 三 ダ<br>契約内容のご確認 各種お手続き・Q&A |           |
|-------------------------------------------------|------------------------|----------------------------|-----------|
|                                                 | 「ご利用実績」<br>をクリック       | ▲ いたま市 ③道局アプリ              | L 179     |
| お知らせまた読のお知ら                                     | せはありません。               |                            |           |
| 過去のお知らせ                                         |                        | お知らせ                       | 過去のお      |
|                                                 |                        | 未読のお知らせはありません。             |           |
| <u>クレシットカート豆酸はこうらから</u><br>外部リンク(エフレジ)で受付になります。 | 申込には下記の使用者番号と確認        | クレジットカード登録はこちらか            |           |
| 使用者番号                                           |                        | 者番号と確認番号が必要です。             | ます。中込には下記 |
| 確認番号                                            |                        | 使用者番号                      | 123456789 |
|                                                 | ツ両五の共ノブに               |                            |           |

ご利用実績(ご利用明細)画面で、ダウンロードしたい月分を選択できます。
複数のご契約をお持ちの方は、場所を選択できます。※別途、アカウントへの紐付けが必要です。

| きいたま市 💦 道局アプリ                                 | <b>合 山</b><br>トップ ご利用 <b>実明</b> | ¥<br>お支払い実績     | 要約内容のご確認    | <b>ダ</b><br>各種お手続き・Q&A | ( B070F)             |
|-----------------------------------------------|---------------------------------|-----------------|-------------|------------------------|----------------------|
|                                               |                                 |                 |             |                        |                      |
| <b>ご利用明細</b> ご登録の契<br>123456789 さいたます         | 約状況を表示します。<br>市〇〇区〇〇1丁目1-1      |                 |             | (                      |                      |
|                                               | 検針のお知らせ                         | 過去のご利用          | 実績          | 複数契約<br>場所を選           | 」<br>の場合は、<br>選択できます |
|                                               | < 前回 2023年                      | E10月~ 大回:<br>月分 | ▶<br>♪を選択でき | ます                     |                      |
| 水栓所在地<br>———————————————————————————————————— | さいたま市〇〇区〇〇<br>水道 太郎             | 01丁目1-1         |             |                        | _                    |

3 月分を選択後、画面を一番下までスクロールさせ、明細ダウンロードボタンを押します。

| こ使用重                                                 |                                   | 下水道                 |                                   |  |  |
|------------------------------------------------------|-----------------------------------|---------------------|-----------------------------------|--|--|
| 汚水排水量                                                |                                   | 10 m                | こ利用明細画面の                          |  |  |
| ご使用期間                                                |                                   | 2023年8月4日~20        | ー番下までスクロー                         |  |  |
| 納入年月分                                                |                                   | 2023年9月~10月分        |                                   |  |  |
| 前回汚水排水量                                              |                                   | 24 m                |                                   |  |  |
| 前年同期汚水排水量                                            |                                   |                     |                                   |  |  |
| 料金・使用料                                               | 水道                                |                     | 下水道                               |  |  |
| 料金・使用料                                               | 水道                                |                     | 下水道                               |  |  |
| 料金・使用料<br>料金合計                                       | *:#                               | 4,028円              | 下水道                               |  |  |
| 料金・使用料<br>料金合計<br>水道料金・下水道使用料                        | <b>水道</b><br>2,376円               | 4.028円              | <b>下水道</b><br>1.652円              |  |  |
| <b>料金・使用料</b><br>料金合計<br>水道料金・下水道使用料<br>税率 / 内消費税相当額 | <b>水道</b><br>2,376円<br>10% / 216円 | 4,028円              | <b>下水道</b><br>1.652円<br>10%/ 150円 |  |  |
| 料金・使用料   料金合計   水道料金・下水道使用料   税率 / 内消費税相当額   お支払方法   | <b>水道</b><br>2,376円<br>10% / 216円 | 4,028円<br>1<br>口座振替 | <b>下水道</b><br>1,652円<br>10%/150円  |  |  |

4 インボイス制度に対応した明細 (PDF ファイル)をダウンロードすることができます。

| 水栓所在地<br>使用者氏名 | さいたま市OO区OO1-1-1<br>水道 太郎 様 |  |  |  |
|----------------|----------------------------|--|--|--|
| 使用者番号          | 123456789                  |  |  |  |
| メーターロ径         | 2 0 mm                     |  |  |  |
| メーター番号         | S1234567N8A                |  |  |  |
| 納入年月分          | 2023年9月~2023年10月           |  |  |  |
| 使用期間           | 2023年8月4日~2023年10月3日       |  |  |  |
|                | 水道料金                       |  |  |  |
| 今回指針           | 110                        |  |  |  |
| 前回指針           | 100                        |  |  |  |
| 旧メーター水量        | 0 m <sup>3</sup>           |  |  |  |
| 使用水量           | 10 m <sup>3</sup>          |  |  |  |
| 今回料金(税込)       | 2,376 円                    |  |  |  |
| うち消費税相当額       | 216 円                      |  |  |  |
| 税率             | 10 %                       |  |  |  |
|                | 下水道使用料                     |  |  |  |
| 汚水排水量          | 10 m <sup>3</sup>          |  |  |  |
| 今回使用料(税込)      | 1,652 円                    |  |  |  |
| うち消費税相当額       | 150円                       |  |  |  |
| 税率             | 10 %                       |  |  |  |
| 請求金額合計(税込)     | 4,028 円                    |  |  |  |
| 支払方法           | 口座振替                       |  |  |  |
| 振替予定日          | 2023年11月1日                 |  |  |  |